# 学内複合機:学内ネットワークドライブ(「ホーム(S:)」)からのプリント

情報システム課 2019.10.8

#### ※消費ポイントは、オンデマンドプリントと同じです。

**1** ログイン後、「ApeosWarePC Folder」をタッチ

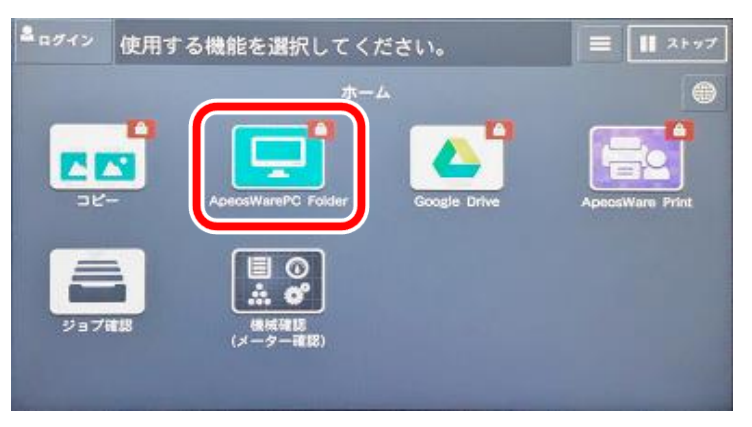

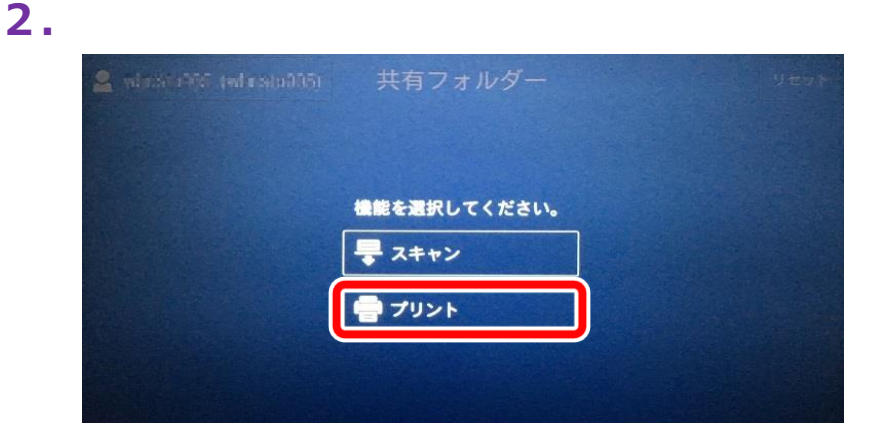

3.

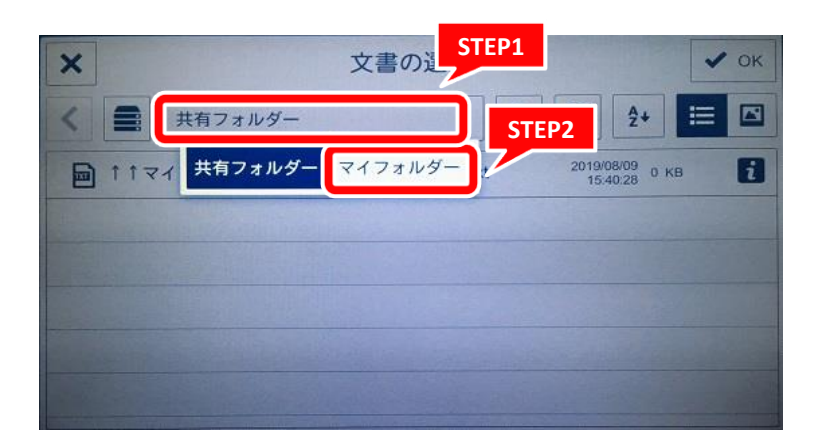

**4.** プリントしたいファイルを選択(または、フォルダを選択後、 ファイルを選択)して、OK

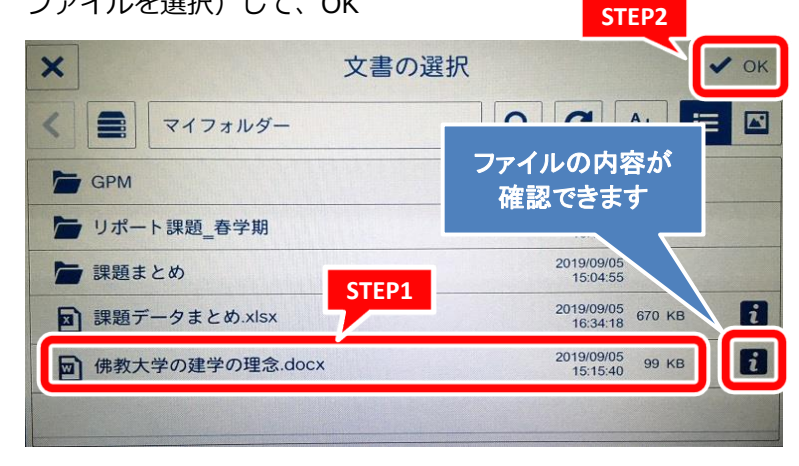

## 学内複合機:学内ネットワークドライブ(「ホーム(S:)」)からのプリント

情報システム課 2019.10.8

#### 5. 👔 をタッチするとファイルの内容が確認できます

|                                          | 詳細                            |                        | > |
|------------------------------------------|-------------------------------|------------------------|---|
|                                          | 佛教大学の建学の理念.do<br>更新日:<br>サイズ: | 「4.」の画面に<br>戻ります       |   |
| an an an an an an an an an an an an an a | ページ数:<br>所有者:                 | 1<br>BUDDHA¥wiJcstw005 |   |
|                                          |                               |                        |   |
|                                          | ● 拡大 面 肖                      |                        |   |

6.

| 🙎 wbestu006 (wtenstu006) 共有フォ                            | ・ルダー リセット 🖶 プリント |  |
|----------------------------------------------------------|------------------|--|
| <ul> <li>■ 文書を選択する</li> <li>■ 佛教大学の建学の理念.docx</li> </ul> | プリント出力の<br>設定を確認 |  |
| # 部数                                                     | 1-+              |  |
| カラーモード                                                   | フルカラー            |  |
| 面面                                                       | しない              |  |
| 目 用紙トレイ                                                  | 自動               |  |
| リセット                                                     | スキャンへ切り替え        |  |

7.

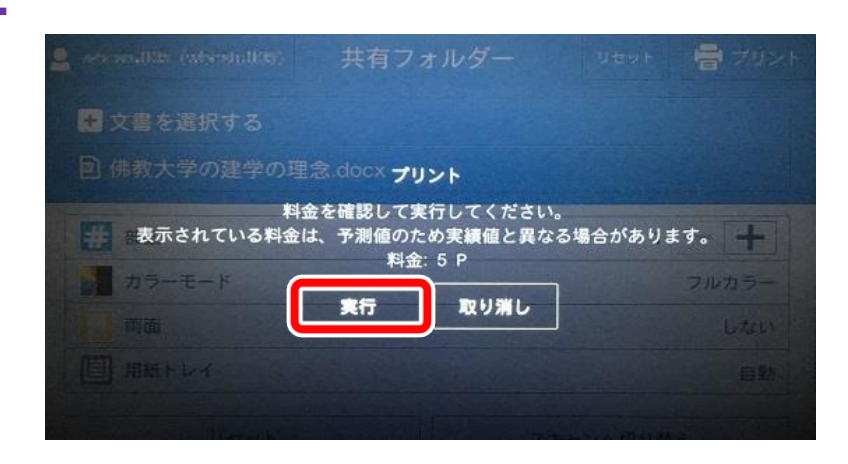

8.

| 🚨 valentitititi (whentuititis)                                | 共有フォルダー   | リセット 🖶 プリント |  |  |  |
|---------------------------------------------------------------|-----------|-------------|--|--|--|
| ・文書を選択する                                                      |           |             |  |  |  |
| 回 佛教大学の建学の理念                                                  | do印刷ジョブ状態 |             |  |  |  |
| プリント操作を受け付けました。<br>プリントが開始されない場合は、[ユーザーボータル]の[プリントジョブー覧]を確認して |           |             |  |  |  |
| カラーモード                                                        |           | フルカラー       |  |  |  |
| 西面                                                            |           |             |  |  |  |
| 目用紙トレイ                                                        |           |             |  |  |  |
| リセット                                                          | 7         | キャンへ切り替え    |  |  |  |

### 学内複合機:学内ネットワークドライブ(「ホーム(S:)」)からのプリント

情報システム課 2019.10.8

9. 必ずログアウトをしてください

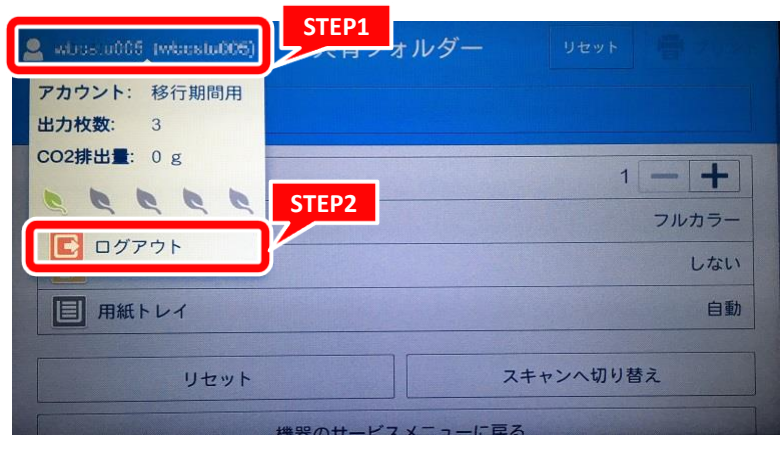